- 1. Aprire il programma di foglio di calcolo.
- 2. Creare la tabella seguente.

|   | Α                 | В     | С       | D     | E       |
|---|-------------------|-------|---------|-------|---------|
| 1 | Vendite anno 2000 |       |         |       |         |
| 2 | Quadrimestre      | Primo | Secondo | Terzo | Massimo |
| 3 | Condizionatori    | 800   | 1650    | 100   |         |
| 4 | Climatizzatori    | 600   | 2000    | 50    |         |
| 5 | Pompe di calore   | 900   | 100     | 1800  |         |
| 6 | Totale            |       |         |       |         |

- 3. Allargare la colonna A, in modo che i dati inseriti siano interamente visibili.
- 4. Mettere in grassetto il contenuto della cella A1
- 5. Nella cella *C3* sostituire *1650* con *1800*.
- 6. Nella cella *B6* scrivere la formula per calcolare il totale delle vendite del primo quadrimestre.
- 7. Copiare nelle celle *C6* e *D6* la formula della cella *B6*.
- 8. Inserire nella cella *E3* la formula per il calcolo del massimo tra i contenuti delle celle *B3*, *C3* e *D3*.
- 9. Copiare nelle celle *E4* ed *E5* la formula della cella *E3*.
- 10. Centrare il contenuto delle celle da *B2* ad *E2*.
- 11. Formattare le celle contenenti il totale di colonna (ossia *B6, C6* e *D6*), in modo che i numeri vengano visualizzati con il separatore delle migliaia.
- 12. Effettuare la stessa operazione sulle celle da B3 a E5.
- 13. Modificare l'etichetta del foglio elettronico, da Foglio 1 a Vendite.
- 14. Inserire una nuova riga prima della riga **1**
- 15. Scrivere l'intestazione della tabella "ARIA FRESCA S.r.l." nelle celle da B1 ad E1, centrandola.
- 16. Salvare il foglio elettronico con il nome *condizionatori*, sul floppy disk.
- 17. Nello stesso file, spostarsi su *Foglio 2*, e rinominarlo *Foglio Copiato*, e cambiare in rosso il colore del sfondo dell'etichetta.
- 18. Copiare tutti i dati della tabella del primo foglio, nel secondo foglio, incollandoli nelle stesse posizioni, allargando le colonne quando necessario.
- 19. Nel primo foglio, creare un istogramma a partire dai dati contenuti nelle celle da A3 a D6.
- 20. Posizionare l'istogramma, in modo che si trovi subito sotto la tabella del foglio Vendite.
- 21. Assegnare il titolo 2000 all'istogramma.
- 22. Cambiare i colori delle barre dell'istogramma, in modo che siano blu, rosso e verde.
- 23. Modifica lo sfondo dell'istogramma in celeste.
- 24. Bordare la tabella del foglio Vendite, inserendo anche un bordo che separi le celle dell'intestazione da quelle sottostanti.
- 25. Impostare il colore di riempimento giallo alle celle dell'intestazione della tabella copiata nel Foglio2.
- 26. Salvare tutti i fogli elettronici aperti e chiudere il programma utilizzato.
- 27. Stampare la tabella su file nel floppy disk, usando il nome *vendite.prn*.